Google classroom是教室,各位同學可以先透過代碼, 加入任課老師的教室裡。

- 一、打開chrome,搜尋google classroom
- 二、登入google帳戶,點選右上紅圈圈處的「+」

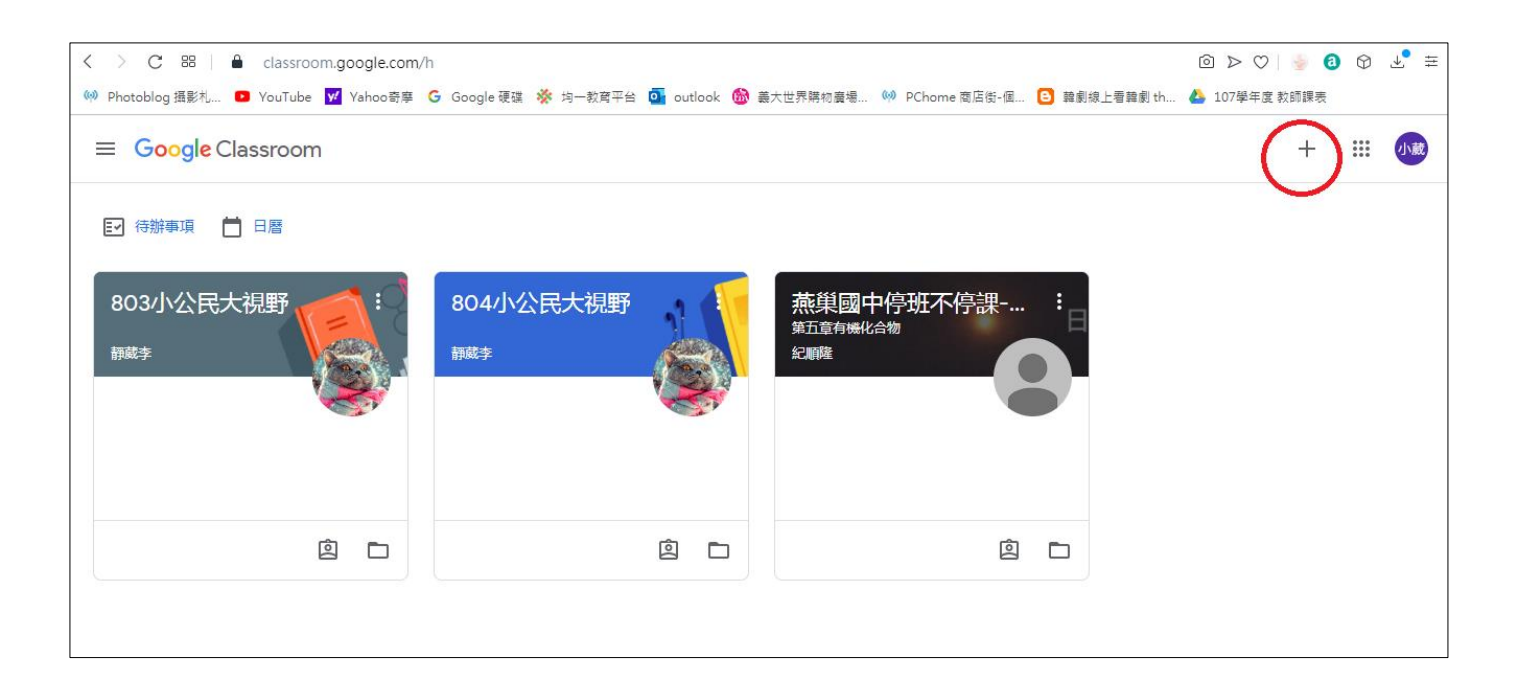

| × 加入課程 |                                                                                                    | 加入   |
|--------|----------------------------------------------------------------------------------------------------|------|
|        | 目前登入的帳戶:<br>李小葳<br>s b 6@ycm.kh.edu.tw 切换帳戶                                                           | 再接加入 |
|        | 課程代碼<br>請向你的老師詢問課程代碼,然後在這裡輸入。<br>課程代碼                                                                 |      |
|        | 如要使用課程代碼登入 輸入課程代碼<br>•請使用已授權的帳戶                                                                       |      |
|        | <ul> <li>請使用課程代碼。代碼可使用英文字母或數字,但不得包含空格或符號,長度<br/>必須介於5到7個字元之間</li> <li>假如無法順利加入課程,請參閱說明中心文章</li> </ul> |      |

- 一、搜尋燕巢國中校網
- 二、點選防疫專區-課程代碼

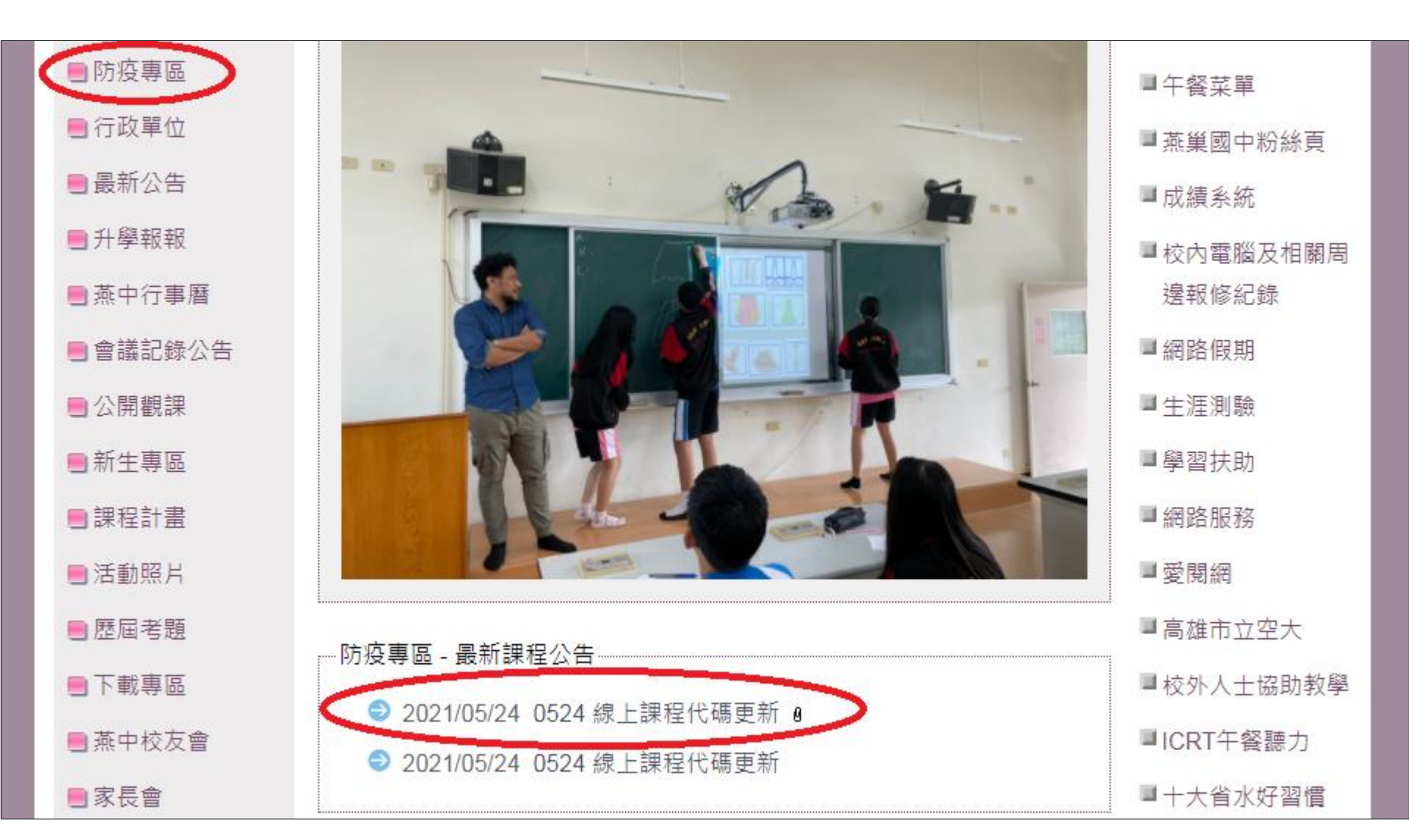

一、搜尋燕巢國中校網 二、點選防疫專區-課程代碼 三、點選最新課程公告 - pdf檔案

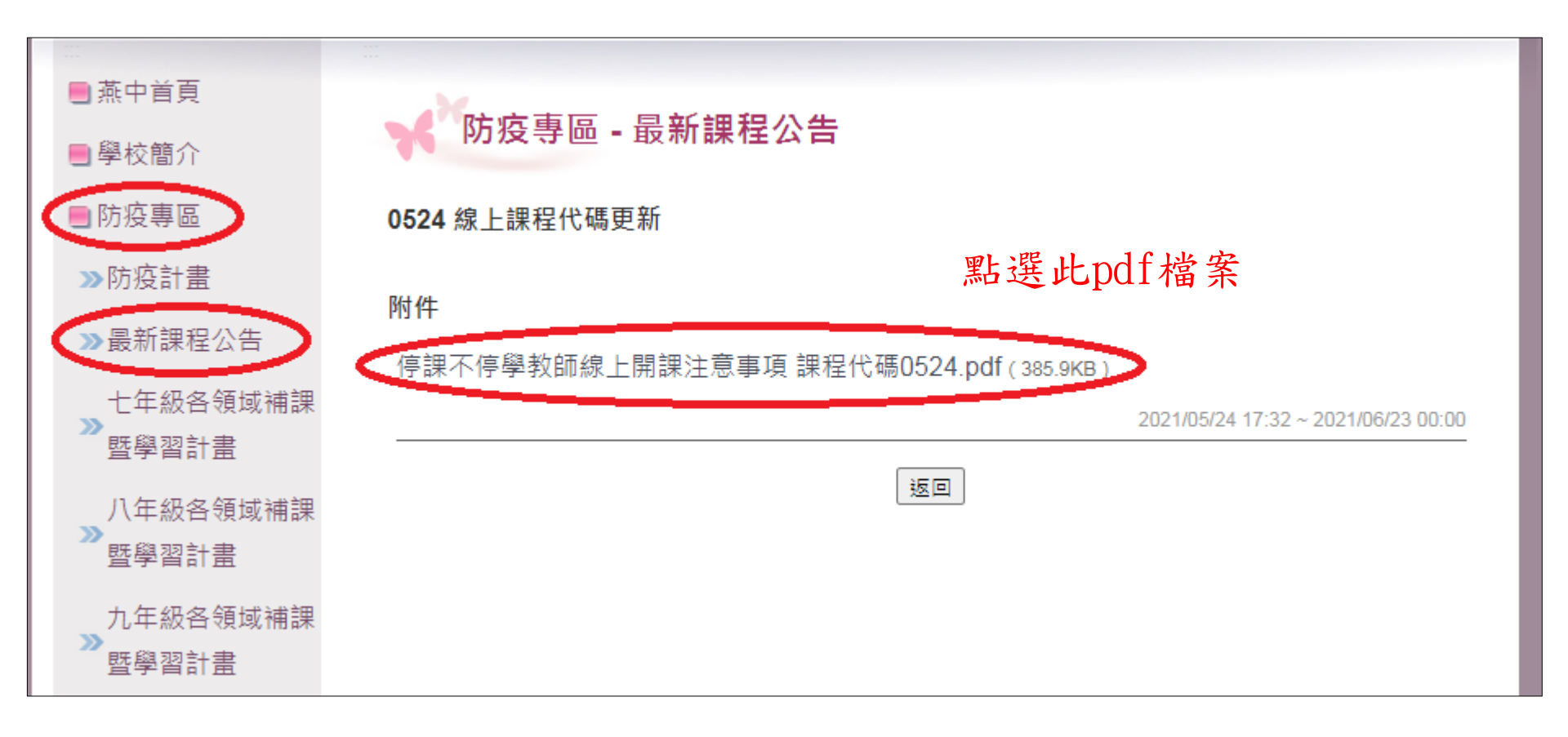

- 一、搜尋燕巢國中校網
- 二、點選防疫專區-課程代碼
- 三、點選最新課程公告 pdf檔案
- 四、按班級、科目點選教師名字即可跳轉至老師的google classroom

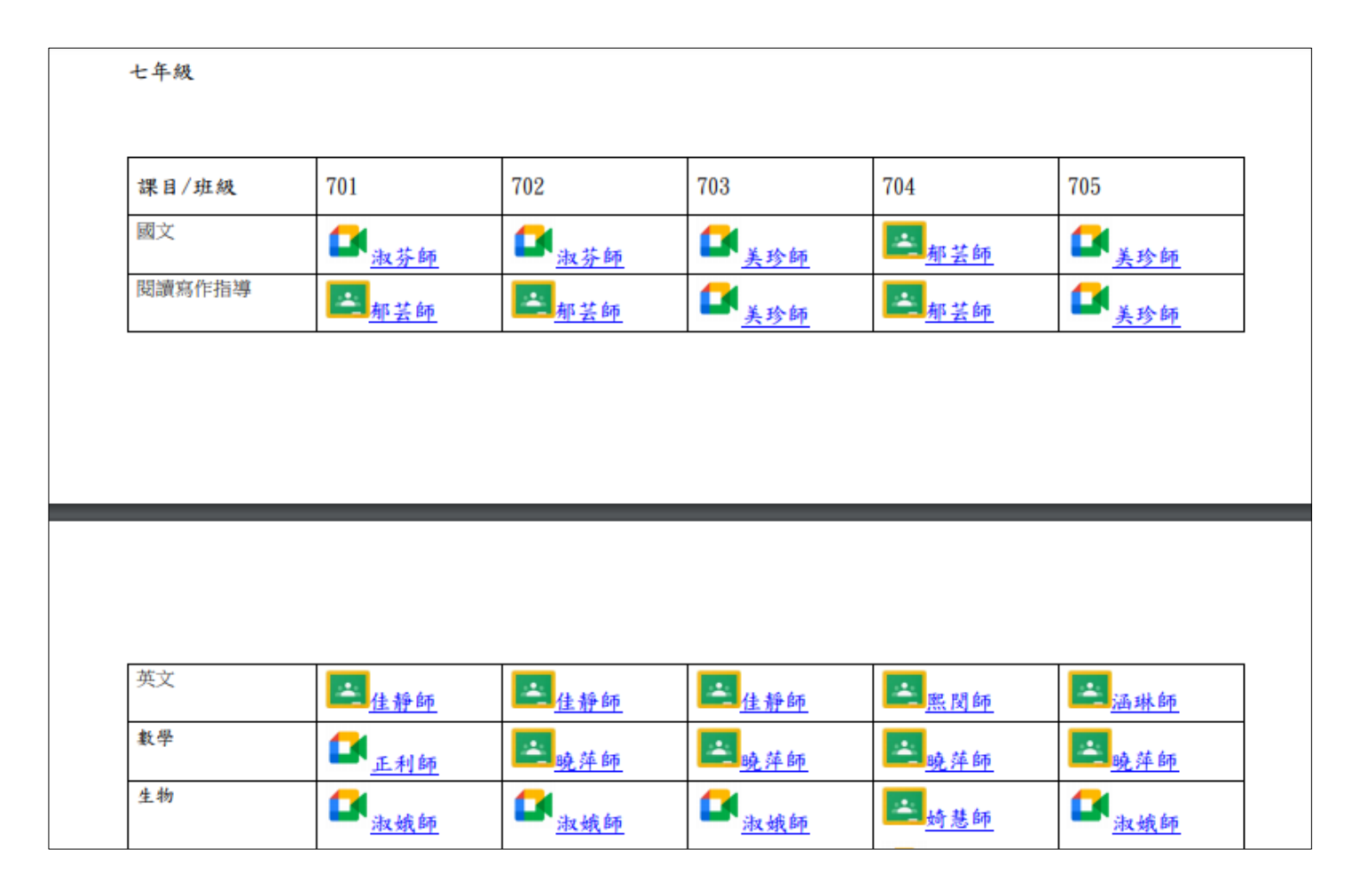

- 一、搜尋燕巢國中校網
- 二、點選防疫專區-課程代碼
- 三、點選最新課程公告 pdf檔案
- 四、按班級、科目點選教師名字即可跳轉至老師的google classroom

#### 五、點選加入課程即可。

| ≡ 加入課程 |                                              |
|--------|----------------------------------------------|
|        |                                              |
|        | 文字<br>かす@ycm.kh.edu<br>な是以學生的身分加入課程。<br>加入課程 |